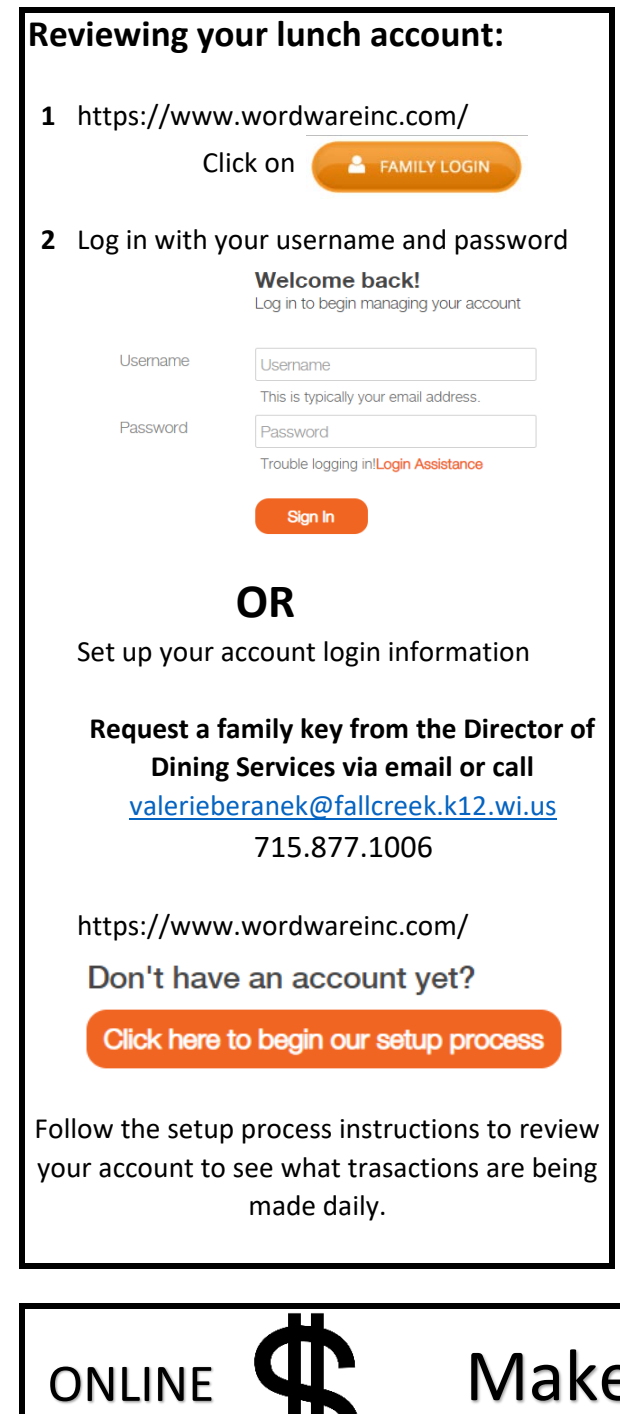

Make a payment online with e~Funds: https://payments.efundsforschools.com/v3/districts/55109

1. Visit the website that was provided to you by your school district. 2. Click on Create an Account. 3. Provide Requested Information. 4. Click Create Account.

ACCOUNT MANAGEMENT - PAYMENT INFORMATION

- Log into your Account
- Select Payment Methods under Payment Settings. 2. Select New Credit Card or New Direct Debit to add 3
- new payment information. After entering all required information, read Consent and select Add to save information to account.

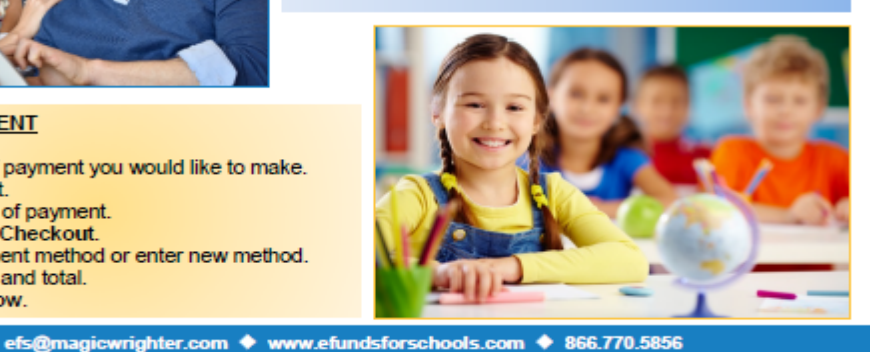

Now follow the e~Funds directions to create a new account and make a payment.

## Step-by-Step Guide for Parents

CREATING A NEW ACCOUNT

Getting started with e~Funds for Schools Mobile Website

e~Funds for Schools

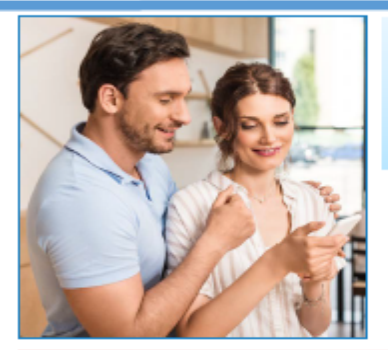

## ACCOUNT MANAGEMENT - STUDENTS

- 1. Log into your account.
- Select Manage Students under Manage Account.
- Enter student Last Name and Family or Student ID#.
- Select Add Student(s).
- Repeat steps 2-4 to add additional students.

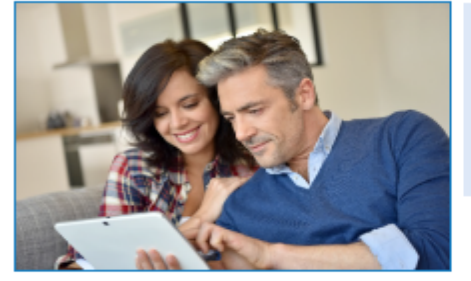

## MAKE A PAYMENT

- Select type of payment you would like to make.
- Select student.
- 3. Enter amount of payment.
- Select Begin Checkout.
- Choose payment method or enter new method.
- Review items and total.
- 7. Select Pay Now.